## PRODUCTIV

## For Internal Use Only

## Show the Ruler in Kingsoft Writer

Ruler function helps to align the text, graphics, tables and other elements in the document. In Kingsoft Writer 2013, there is a horizontal ruler at the top and a vertical ruler on the left.

<u>Click here</u> to know how to display the ruler within the document window.

Prepared by Information Security and IT Governance Division of ICT. ProductivI.T.y showcases tips & tricks on various office and branch applications.

Word

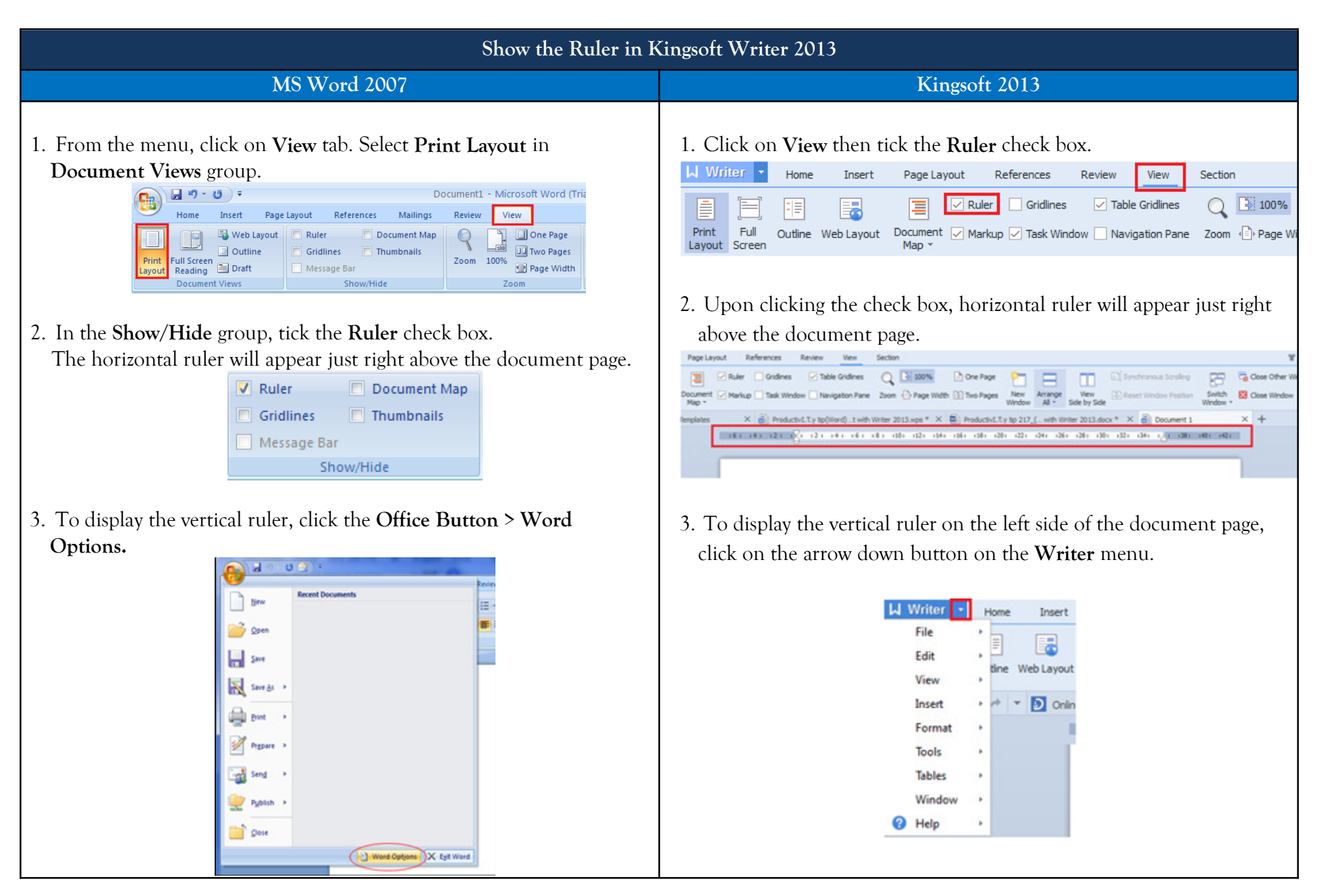

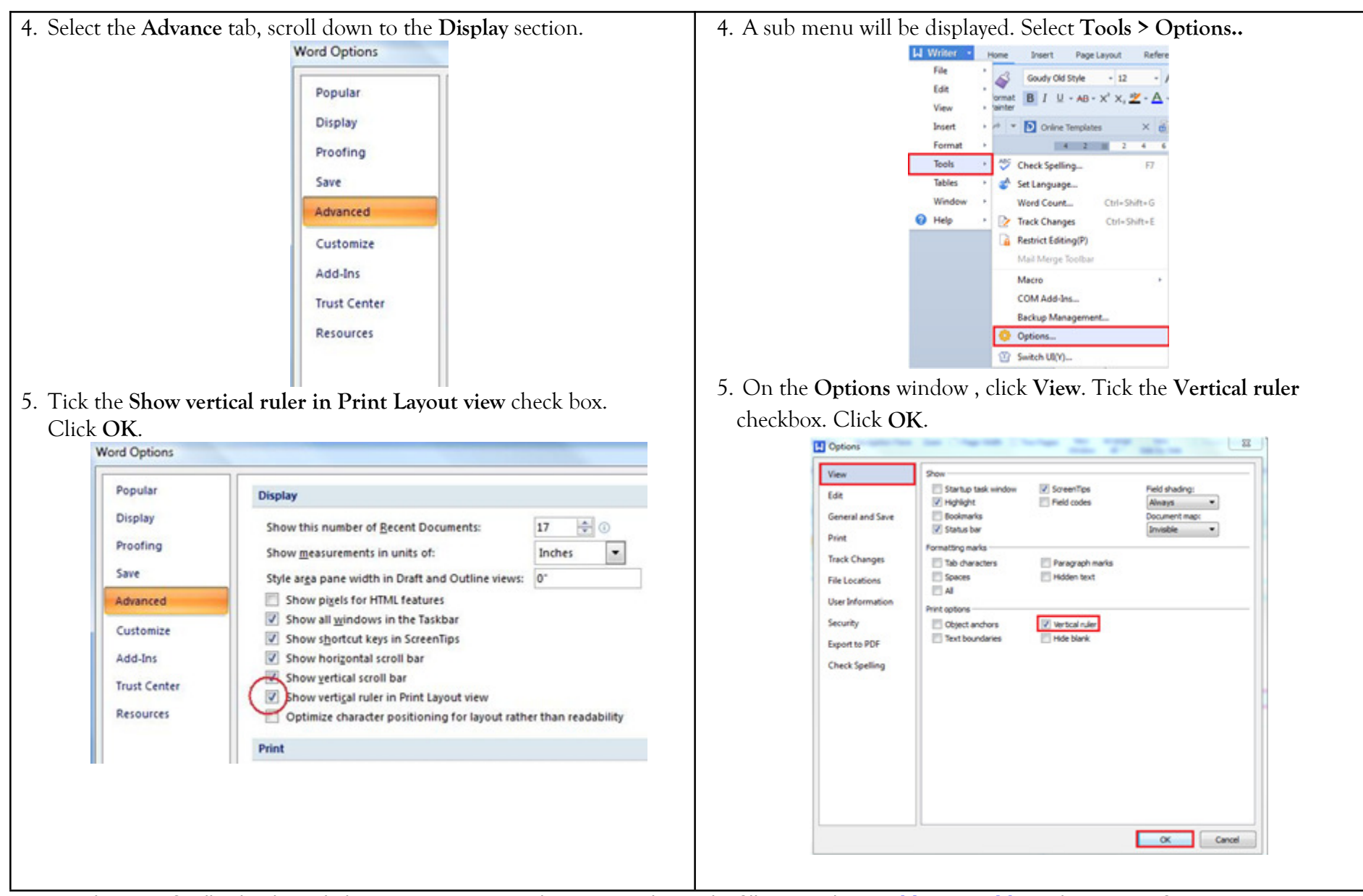

We value your feedback. Please help us improve our ProductivI.T.y releases by filling out the <u>"Serbisyong Bida"</u> online survey form. You may also email your comments and suggestions to <u>ict-process@pjlhuillier.com</u>. <u>Click here</u> for back issues of ProductivI.T.y in MyLink.